# HYUNDAI

## Manuel d'utilisation SMART TV LED 32" HY-TVS32HD-009

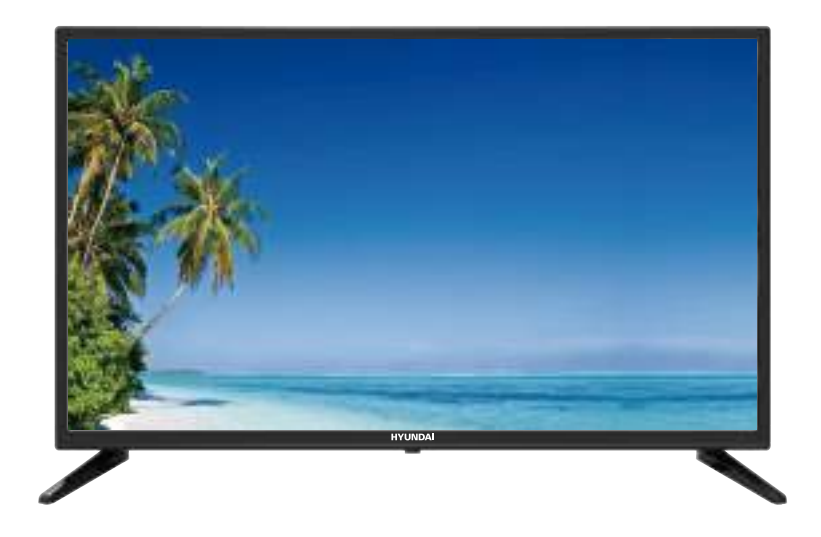

Fabriqué sous licence de HYUNDAI Corporation Holdings, Corée Importé et distribué par Market Maker Group S.A.

## **PRÉCAUTIONS DE SÉCURITÉ**

## **PRÉCAUTIONS DE SÉCURITÉ**

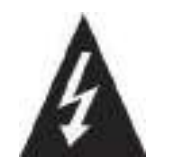

Le symbole d'avertissement montrant un éclair dans un triangle indique que ce produit contient des « tensions électriques dangereuses ».

#### ATTENTION RISQUE DE CHOC ÉLECTRIQUE, N'OUVREZ PAS

ATTENTION : POUR ÉVITER TOUT RISQUE D'ÉLECTROCUTION, NE RETIREZ PAS LE COUVERCLE (NI LE PANNEAU ARRIÈRE).

AUCUNE PIÈCE N'EST REMPLAÇABLE PAR L'UTILISATEUR. CONTACTEZ UN PERSONNEL QUALIFIÉ EN CAS DE PANNE.

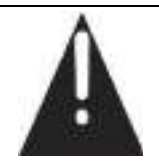

Le symbole d'avertissement montrant un point d'exclamation dans un triangle indique que ce point du manuel nécessite une attention particulière.

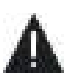

## ATTENTION : - POUR RÉDUIRE TOUT RISQUE D'INCENDIE, DE CHOC ÉLECTRIQUE OU DE BLESSURES GRAVES :

Lisez les consignes de sécurité avant d'utiliser votre appareil et les conserver pour toute référence future.

- Cet appareil doit uniquement être branché à un réseau électrique dont les caractéristiques sont identiques à celles indiquées sur sa plaque d'identification.
- La prise secteur doit toujours être facilement accessible. Elle sert comme interrupteur de déconnexion de l'appareil du secteur.
- Il faut débrancher la fiche du secteur pour déconnecter l'appareil. Tenez le câble secteur par sa fiche. Ne tirez pas sur le câble pour débrancher la fiche.
- Les cordons d'alimentation doivent être acheminés de manière qu'ils ne risquent pas d'être piétinés ou écrasés par des objets placés dessus ou contre eux.
- Si le câble d'alimentation est endommagé, il doit être remplacé par le fabricant, son service après-vente ou une personne de qualification similaire, afin d'éviter tout danger.
- L'appareil ne doit être exposé ni au ruissellement ni à la projection d'eau, ni à l'humidité ni à des liquides.
- Ne placez pas l'appareil à proximité de l'eau, par exemple dans une salle de bain ou près d'un lavabo.
- Aucun objet rempli de liquides, tel que des vases, ne doit être placé au-dessus de l'appareil.
- Ne touchez jamais le câble d'alimentation avec les mains mouillées, cela pourrait provoquer un court-circuit ou une décharge électrique.
- Pour éviter tout risque d'incendie, ne placez pas de sources de flammes nues, telles que des bougies allumées, ou de sources de chaleur, telles que des radiateurs, au-dessus ou à proximité de l'appareil.
- L'appareil est destiné à être utilisé uniquement sous un climat tempéré.
- Dans le cas où de la fumée, une odeur inhabituelle ou un bruit étrange est émis par l'appareil : débranchez le cordon d'alimentation de la prise secteur et consultez le service après-vente ou un centre de réparation. Ne tentez jamais de réparer vous-même l'appareil, cela pourrait être très dangereux.
- N'essayez pas d'ouvrir ou de démonter l'appareil. Cela vous expose à des tensions dangereuses.
- Les fentes et ouvertures de l'appareil servent pour la ventilation et à son fonctionnement. Pour éviter toute surchauffe, ces ouvertures ne doivent être obstruées ni recouvertes de quelque manière que ce soit, par exemple par des journaux, nappes ou rideaux.
- Laissez un minimum d'espace libre de 10 cm autour de l'appareil pour garantir une bonne ventilation.
- N'introduisez jamais d'objet dans l'appareil à travers l'une de ses ouvertures, car il pourrait entrer en contact avec des composants électriques, et provoquer une décharge électrique ou un incendie.
- En cas d'orage ou de foudre, débranchez immédiatement le cordon d'alimentation de la prise secteur.
- Éteignez toujours l'appareil lorsqu'il n'est pas utilisé. Débranchez le cordon d'alimentation de la prise secteur si l'appareil ne va pas être utilisé pendant une longue période.

- Débranchez toujours l'appareil de la prise secteur avant de le nettoyer. N'utilisez pas de nettoyants liquides ni en aérosol. Utilisez un chiffon doux et sec pour le nettoyage.
- Si le produit ne porte pas le logo , il s'agit d'un appareil de classe I. Il doit être branché dans une prise secteur disposant d'une mise à la terre.
- Cet appareil porte le logo . , c'est un appareil électrique de classe II dans lequel la protection contre les chocs électriques ne repose pas uniquement sur l'isolation principale, mais sur la double isolation. Il n'a pas de mise à la terre de protection.
- S'il s'agit d'un appareil de classe l, la protection de l'utilisateur se fait via la prise de terre. L'appareil doit être raccordé à une source d'alimentation mise à la terre.

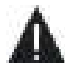

## ATTENTION : POUR ÉVITER TOUT RISQUE DE BLESSURE OU DE DOMMAGE AU PRODUIT OU À UN AUTRE ÉQUIPEMENT :

- Ce produit est destiné à un usage domestique et personnel uniquement. N'utilisez pas ce produit à des fins commerciales, industrielles ou autres.
- N'exposez pas le produit à des chocs violents, températures extrêmes ou lumière directe du soleil pendant de longues périodes.
- Éloignez le produit des objets magnétiques, moteurs et transformateurs.
- N'utilisez pas le produit à l'extérieur, quelles que soient les conditions météo. Installez l'appareil uniquement sur un support (meuble, mur...) pouvant supporter son poids en toute sécurité.
- AVERTISSEMENT : Ne placez jamais le téléviseur sur un objet instable. Il risque de tomber et causer des blessures graves, voire la mort. Vous pouvez éviter beaucoup de risques de blessure, en particulier aux enfants, en prenant des précautions élémentaires telles que :
- L'utilisation de meubles et supports recommandés par le fabricant du téléviseur.
- L'utilisation exclusive de meubles pouvant supporter le poids du téléviseur en toute sécurité.
- S'assurer que le téléviseur ne dépasse pas le bord du meuble sur lequel il est placé.
- Ne jamais placer le téléviseur sur un meuble haut (tel qu'armoire ou bibliothèque) sans avoir fixé le meuble et le téléviseur à un support adapté.
- Ne pas placer le téléviseur sur un chariot ou support instable. Ne pas poser le téléviseur sur du tissu ou tout autre matériau placé entre le téléviseur et le meuble. L'appareil pourrait tomber et être endommagé ou blesser gravement une personne.
- Ne pas utiliser ou regarder le téléviseur en conduisant. Ceci est dangereux et illégal dans certains pays.
- Expliquer aux enfants les dangers auxquels ils sont confrontés lorsqu'ils grimpent sur des meubles pour atteindre le téléviseur ou ses commandes.
- Vous devez respecter les mêmes consignes en cas de changement de l'emplacement du téléviseur.
- **ATTENTION**: Afin d'éviter tout accident, cet appareil doit être correctement placé sur le sol/mur selon les instructions d'installation.

## ATTENTION : POUR ÉVITER TOUT RISQUE OCULAIRE :

 Il est préférable d'utiliser un éclairage indirect pour regarder la télévision. Évitez tout environnement complètement sombre et toute réflexion sur l'écran, car ceux-ci peuvent provoquer une fatigue oculaire.

## UTILISATION ET MANIPULATION DES PILES :

- **ATTENTION** : Risque d'explosion si les piles ne sont pas insérées correctement ou si elles sont remplacées par un modèle non similaire ou incompatible.
- Remplacez les piles uniquement par des piles du même type ou de type équivalent.
- Les piles ne doivent pas être exposées à une chaleur excessive, telle que les rayons du soleil, du feu, etc.
- Ne jetez jamais les piles au feu et ne les exposez jamais à des sources de chaleur.
- Ne mélangez pas des piles de types différents et n'utilisez pas des piles usées avec des piles neuves.
- Les piles doivent être insérées en respectant les polarités indiquées sur la pile et dans le compartiment à piles de la télécommande.
- Les piles usagées doivent être retirées de la télécommande.

- Les piles doivent être mises au rebut en toute sécurité dans les points de collecte spécifiques pour préserver l'environnement. Suivez les instructions de mise au rebut indiquées sur les piles et aux points de collecte.
- Gardez les piles hors de portée des enfants et des animaux domestiques. Les piles ne doivent être manipulées que par des adultes.

Pour l'installation, la manipulation, le nettoyage et la mise au rebut de l'appareil, reportez-vous aux chapitres suivants du guide d'utilisation.

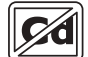

Sans cadmium ; le poids de concentration de cadmium (Cd) dans toute partie matérielle homogène de l'écran ne dépasse pas 0,01% comme défini dans la directive 2011/65/UE.

Ce symbole indique le courant continu (CC).

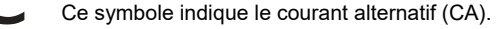

Ce symbole indique « Utilisation en intérieur uniquement ».

## Table des matières

| Accessoires                       | 5  |
|-----------------------------------|----|
| Spécifications                    | 6  |
| Description Générale              | 8  |
| Vue d'ensemble du panneau avant   | 8  |
| Vue d'ensemble du panneau arrière | 9  |
| Vue d'ensemble de la télécommande | 10 |
| Fonctionnement de base            | 12 |
| Utilisation des menus             | 12 |
| Utilisation du système de menus   | 14 |
| Image                             | 14 |
| Bruit                             | 15 |
| Paramètres                        | 17 |
| Verrouillage                      | 20 |
| Options PVR                       | 21 |
| Programme                         | 23 |
| Réseau                            | 25 |
| À propos de                       |    |
| Utilisation du bouton Home        |    |
| Configuration de la source        |    |
| Configuration des applications    |    |
| Configuration des paramètres      | 31 |
| Référence                         | 32 |
| Conditions de garantie            |    |

## Accessoires

Assurez-vous les articles suivants sont inclus avec votre téléviseur LED. Contactez votre revendeur si un article est manquant.

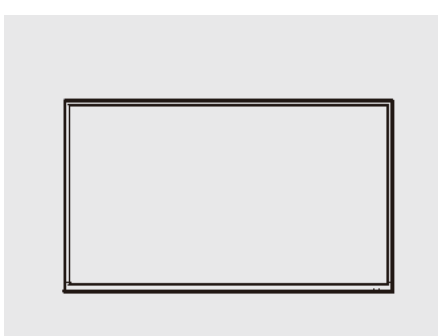

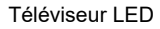

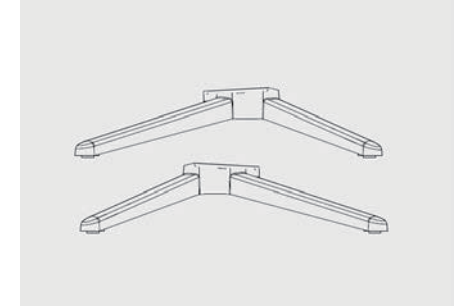

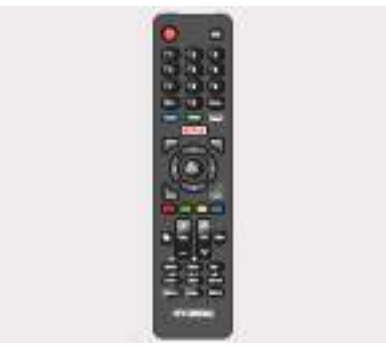

Télécommande

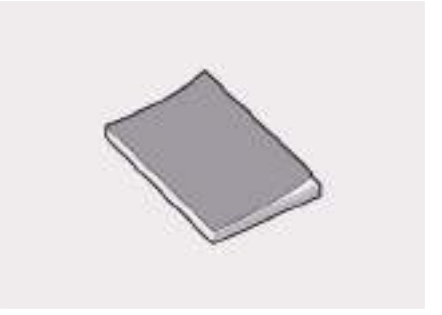

Socle

Guide d'utilisation

## Fonctions de base

#### Bornes d'entrée utilisées pour la connexion d'équipements externes

- 1 x Entrée audio
- 2 x Entrées USB
- 2 x Entrée HDMI
- 1 x Entrée Vidéo composante
- 1 x Entrée AV
- 1 x Sortie optique
- 1 x Sortie casque
- 1 x Entrée DVB-S2
- 1 x Entrée DVB-T2
- 1 x RJ-45 NET
- 1 x Entrée CI

## Spécifications

| Modèle                              | HY-TVS32HD-009                                                                                                    |
|-------------------------------------|----------------------------------------------------------------------------------------------------|
| Taille de l'écran                   | Diagonale de 32 po (max.)                                                                                                    |
| Résolution du panneau à LED         | 1 366 x 768                                                                                                    |
| Puissance de sortie du haut-parleur | Max 8 W x 2                                                                                                    |
| Alimentation électrique             | 110-240VAC~, 50/60Hz, 1,5A                                                                                                    |
| Système de réception TV             | Numérique : DVB-T/T2, DVB-C, DVB-S/S2<br>Analogique : PAL : BG, I, DK,<br>SECAM : BG, D/K                                                                                    |
| Gamme de fréquences :               | Analogique : Antenne : 46,25MHz-855,25MHz<br>Numérique :<br>DVB-T/T2 : 5-12, 21-69<br>DVB-C : 113 MHz~898 MHz<br>DVB-S/S2 : 950MHZ-2150MHz                                   |
| Entrée Vidéo                        | PAL/NTSC/SECAM                                                                                                    |
| Consommation électrique             | 65 W                                                                                                    |
| Consommation en veille              | ≤ 1W                                                                                                    |
| Entrée de l'antenne                 | 75 ohms, non équilibrée                                                                                                    |
| Contrôleur d'alimentation           | 2 x AAA 1,5V<br>(Deux piles AAA non incluses)                                                                                                    |
| Contraste                           | 1200:1                                                                                                    |
| Dimensions                          | 738X192X472mm                                                                                                    |
| Poids                               | 3,5 kg                                                                                                    |
| Ports                               | 2xEntrées USB 2xEntrées HDMI 1xEntrée COMPONENT<br>1xEntrée AV 1xSortie OPTIQUE 1xSortie casque<br>1xEntrée audio 1xEntrée DVB-S2 1xEntrée DVB-T2<br>1xRJ-45 NET 1xEntrée CI |
| Température de fonctionnement       | 0°C-40°C                                                                                                    |
| Gamme de fréquences                 | 2,4 - 2,5 GHz                                                                                                    |
| Puissance de sortie RF max.         | < 20 dBm                                                                                                    |

#### **REMARQUES** :

- Le design et les spécifications sont susceptibles d'être modifiés sans préavis.
- Le poids et les dimensions sont approximatifs.

| Fiche technique sur l'énergie                                               |                                             |  |
|-----------------------------------------------------------------------------|---------------------------------------------|--|
| Marque                                                                      | HYUNDAI                                     |  |
| Référence                                                                   | HY-TVS32HD-009<br>(Modèle : KDE32M0314ANTS) |  |
| Niveau d'efficacité énergétique                                             | F                                           |  |
| Taille de l'écran                                                           | 80 cm/31,5 po                               |  |
| Consommation électrique annuelle à raison de 4 heures/jour, 365 jours/année | 30 kWh/1000 h                               |  |
| Consommation électrique en mode veille (W)                                  | <1 W                                        |  |
| Consommation électrique à l'arrêt (W)                                       | 0 W                                         |  |
| Résolution de l'écran (pixels)                                              | 1 366 x 768                                 |  |

Les spécifications sont susceptibles d'être modifiées sans préavis.

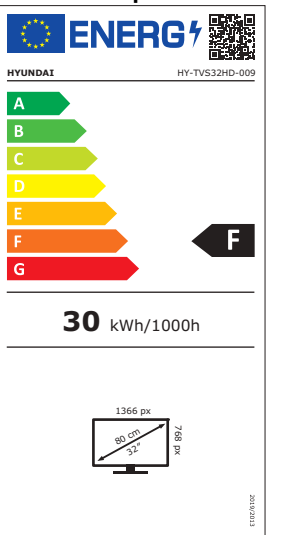

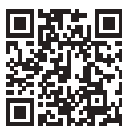

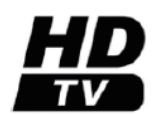

Les termes HDMI et HDMI High-Definition Multimedia Interface, et le logo HDMI sont des marques commerciales ou des marques déposées de HDMI Licensing LLC aux États-Unis et dans d'autres pays.

## **Description Générale**

## Vue d'ensemble du panneau avant

Les boutons du panneau inférieur gauche permettent de contrôler les fonctions de base du téléviseur, dont les menus à l'écran. Vous devez utiliser la télécommande pour utiliser des fonctions plus avancées.

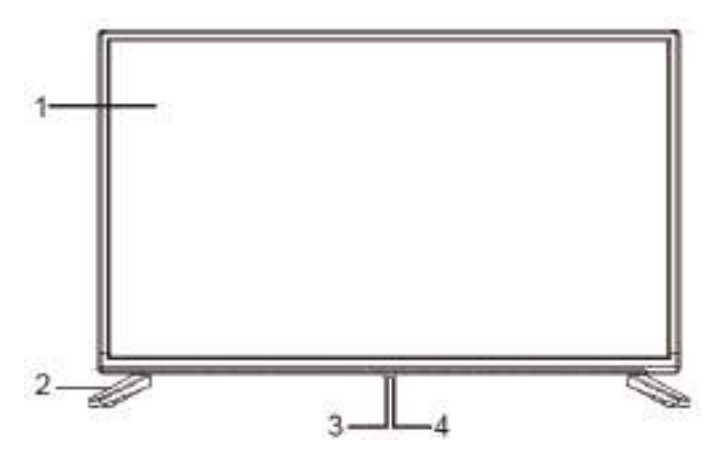

- 1- Écran LED.
- 2- Pieds.
- 3- Aller/Arrêter : allume ou éteint le téléviseur.
- 4- Capteur IR (infrarouge) pour la télécommande/Témoin d'alimentation.

Remarque : Le produit et les illustrations de ce manuel d'utilisation ne sont fournis qu'à des fins d'explication et peuvent varier selon le modèle.

Vous pouvez connecter le téléviseur avec des appareils vidéo tels que lecteur DVD/VCD, magnétoscope et caméra vidéo pour bénéficier d'une image de haute qualité.

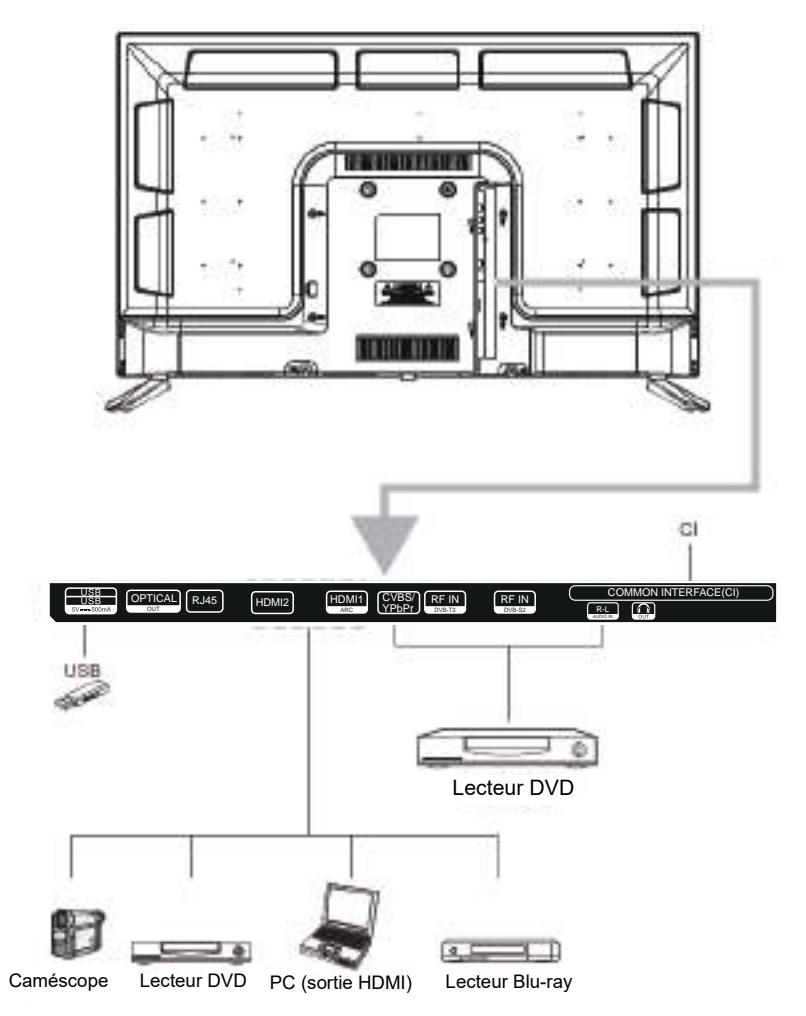

Remarque : Le produit et les illustrations de ce manuel d'utilisation ne sont fournis qu'à des fins d'explication et peuvent varier selon le modèle.

#### Vue d'ensemble de la télécommande

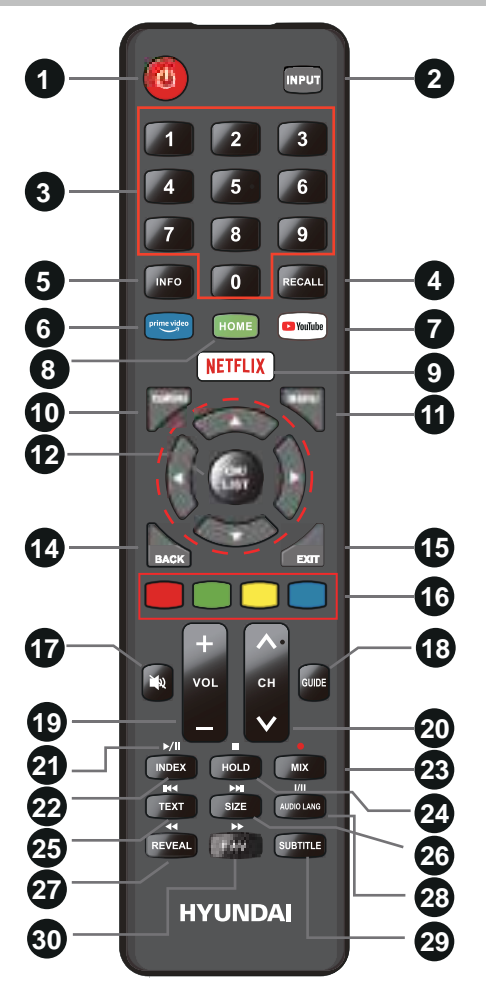

Insertion des piles :

- 1) Ouvrez le couvercle du compartiment à piles.
- 2) Insérez 2 piles AAA en respectant les polarités comme indiqué à l'intérieur du compartiment.
- 3) Remettez le couvercle.

#### Remarque :

- 1) Les piles neuves offrent une autonomie d'un an en utilisation normale.
- Si vous n'allez pas utiliser la télécommande pendant une longue période, retirez les piles pour éviter tout dommage dû à des fuites.
- 3) Ne mélangez pas des piles usées et neuves ou des piles de différents types.
- 4) Ne jetez pas les piles dans le feu ni dans l'eau.
- 5) Les piles (même non installées) ne doivent pas être exposées à une chaleur excessive telle que rayons du soleil, feu et autres.

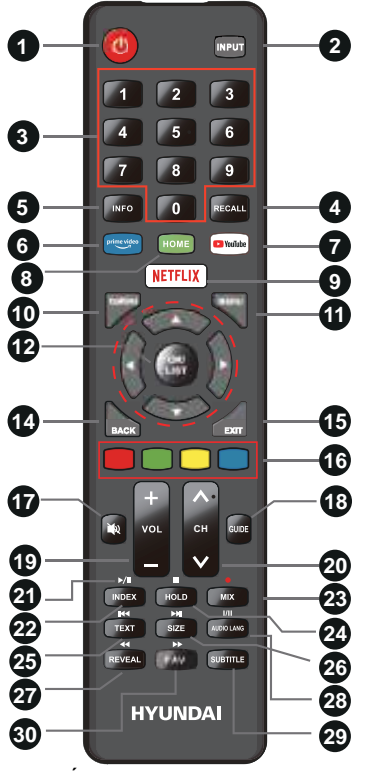

- ALLUMER/ÉTEINDRE: Allumer et éteindre le téléviseur.
- ENTRÉE : Ce bouton permet de basculer entre différentes sources ; sélectionnez une source et appuyez sur le bouton ENTER pour confirmer.
- 3. Boutons numériques (0 9) : permettent de sélectionner une chaîne.
- RAPPEL : Touche pour rappeler la chaîne précédemment regardée.
- 5. **INFO :** Permet d'afficher les informations sur le programme.
- Vidéo Prime : Si le téléviseur est connecté au réseau, appuyez sur ce bouton pour afficher directement la vidéo amazon prime.
- YouTube : Si le téléviseur est connecté au réseau, appuyez sur cette touche pour afficher directement YouTube.
- 8. **ACCUEIL :** Appuyez dessus pour aller à la page d'accueil de l'application.
- NETFLIX : Si le téléviseur est connecté au réseau, appuyez sur cette touche pour afficher directement NETFLIX.
- 10. **Q.MENU :** Appuyez sur cette touche pour accéder au menu rapide.
- 11. **MENU :** Permet d'afficher le menu principal ou de quitter le menu actuel.

- OK/LISTE : Appuyez sur cette touche pour afficher la liste des chaînes et la liste des favoris à l'écran.
- Boutons fléchés ▲ ▼ ◄ ►: Utilisés pour sélectionner les éléments du menu à l'écran et modifier les valeurs du menu.
- 18. RETOUR : Retourner.
- 19. SORTIE : Quitter le menu.
- TOUCHES COLORÉES : Il est utilisé pour afficher le menu EPG ou la modification des programmes.
- COUPER LE SON : Appuyez sur ce bouton pour couper temporairement le son du téléviseur, appuyez à nouveau pour le rétablir.
- 22. GUIDE : Affichent le GUIDE du menu en mode TNT.
- 23. **VOL+/-** : Appuyez sur ces boutons pour régler le volume.
- 24. CH ^ / v: Utilisez ces boutons pour passer à la chaîne suivante/précédente.
- 25. BOUTONS DE COMMANDE DU LECTEUR MULTIMÉDIA NUMÉRIQUE Il s'agit des boutons lecture/pause, arrêt, précédent, suivant, retour, avancer, utilisés en mode USB. Veuillez vous référer aux instructions pertinentes de la section réservée au lecteur multimédia.
- 26. **INDEX :** Appuyez sur le bouton INDEX pour afficher la page d'index.
- MIX (●): Boutons de télétexte pour la fonction de mixage, veuillez vous référer à la page de description du TTX. Il est également utilisé pour l'enregistrement lorsque le téléviseur est en mode TVN, reportez-vous à la page PVR.
- MAINTENIR APPUYÉE : Appuyez sur le bouton HOLD pour activer ou désactiver la fonction de maintien. Lorsque la fonction de maintien est activée, l'acquisition de page s'arrête. Lorsque la fonction de maintien est désactivée, l'acquisition de page démarre.
- 29. **TEXT**: Appuyez sur le bouton TEXT pour accéder au, ou sortir du mode télétexte.
- 30. TAILLE : Appuyez une fois sur le bouton SIZE pour afficher la moitié supérieure de l'écran en double hauteur, appuyez deux fois pour afficher la moitié inférieure de l'écran en double hauteur, appuyez trois fois pour afficher le plein écran en taille normale.
- 31. REVEAL : Appuyez sur ce bouton pour afficher les données masquées (réponses à des quizz par exemple). Appuyez de nouveau sur le bouton REVEAL pour revenir à l'écran normal.
- I/II Bouton/LANG AUDIO : En mode ATV, ce bouton sert à régler le système sonore NICAM. En mode TNT, ce bouton sert à choisir une langue audio.
- SUBTITLE : Touche pour afficher/masquer le sous-titre dans la partie inférieure de l'écran, s'il est disponible.
- 34. **FAV :** Appuyez sur en mode TV pour accéder/quitter le menu Favoris.

## Fonctionnement de base

## Utilisation des menus

## 1 Configuration de l'entrée

Appuyez sur le bouton **SOURCE** de la télécommande pour accéder au menu « SOURCE D'ENTRÉE ». Utilisez les boutons ◀ / ► pour sélectionner une source et appuyez sur **OK** pour confirmer.

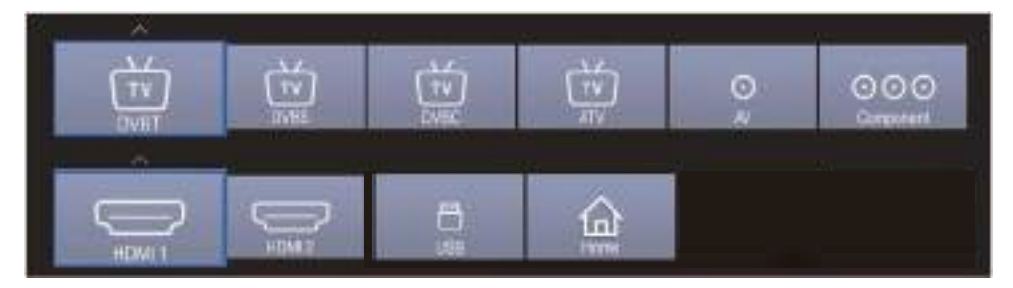

## 2 Sélection des chaînes

Il existe quatre façons de sélectionner une chaîne :

1) Utilisez les boutons numériques et «OK» de la télécommande pour sélectionner directement une chaîne.

Pour sélectionner la chaîne 90, appuyez sur 🔘 🗝 🗐

Lorsque vous utilisez les touches numériques, vous pouvez sélectionner directement les chaînes qui ont été effacées ou qui n'ont pas été mémorisées.

2) Utiliser le bouton CH ^ / v de la télécommande ou du téléviseur pour sélectionner une chaîne. Chaque fois que vous appuyez sur le bouton CH ^ / v, le téléviseur change de chaîne. Vous verrez toutes les chaînes que le téléviseur a mémorisées. Vous ne verrez nes les chaînes qui ent été effecées eu qui p'ent pas été mémorisées.

Vous ne verrez pas les chaînes qui ont été effacées ou qui n'ont pas été mémorisées.

 Appuyez sur le bouton C→ pour retourner à la chaîne précédente, appuyez de nouveau pour retourner à la chaîne en cours.

Pour naviguer rapidement entre deux chaînes éloignées, allez à l'une, puis utilisez les touches numériques pour sélectionner l'autre. Utilisez ensuite le bouton CD pour alterner rapidement entre les deux.

CD n'est pas actif si aucune chaîne n'a été changé après la mise sous tension du téléviseur.

 Sélectionnez les chaînes à partir de «Liste des chaînes» ou «Liste des favoris». Appuyez sur le bouton «OK» pour choisir dans le menu « Liste des chaînes».

## **3** Réglage du volume et de la sourdine

#### Réglage du volume

Appuyez sur le bouton **VOL+/-** de la télécommande ou du téléviseur pour afficher le menu «Volume» et réglez le volume du téléviseur entre 0 et 100 en utilisant **VOL+/-** :

- Appuyez sur le bouton **VOL+** pour augmenter le volume.
- Appuyez sur le bouton **VOL-** pour baisser le volume.

#### Couper le son

Appuyez sur « **SILENCIEUX** » pour couper le son. L'icône SILENCIEUX apparaît dans le coin inférieur droit de l'écran.

Pour rétablir le son, appuyez à nouveau sur le bouton « SILENCIEUX » ou appuyez sur le bouton VOL+.

## **4** Informations sur la chaîne en cours

Appuyez sur la touche « INFO » de la télécommande pour visualiser les informations sur la chaîne en cours, les indications relatives aux informations sur la chaîne sont présentées dans le tableau suivant.

| 9<br>Notetion | Nite Digdal<br>1300-1330(3044)<br>MPESAC)<br>eller | THE STAK<br>STO 30<br>Isodeficient | Thes 1301 01/ 82007<br>April | Ċ |
|---------------|----------------------------------------------------|------------------------------------|------------------------------|---|
|               |                                                    |                                    |                              |   |

Appuyez sur le bouton «EXIT» de la télécommande pour quitter cet OSD.

## 5 Menu EPG

Appuyez sur la touche **BACK/GUIDE** pour accéder au menu « EPG », la première ligne affiche le numéro de la chaîne en cours, le nom de la chaîne, le titre de l'événement et l'heure actuelle.

La ligne suivante affiche tous les programmes qui seront affichés sur cette chaîne, utilisez les ▲/▼ pour sélectionner un programme et appuyez sur «**OK**» pour le regarder.

N'oubliez pas d'utiliser le bouton « Rappel » (**OK**) pour réserver des programmes. Si le téléviseur est en mode TNT, il passera automatiquement à l'émission réservée à l'heure prévue. Utilisez le bouton « Programme » (BLEU) pour consulter la liste des rappels.

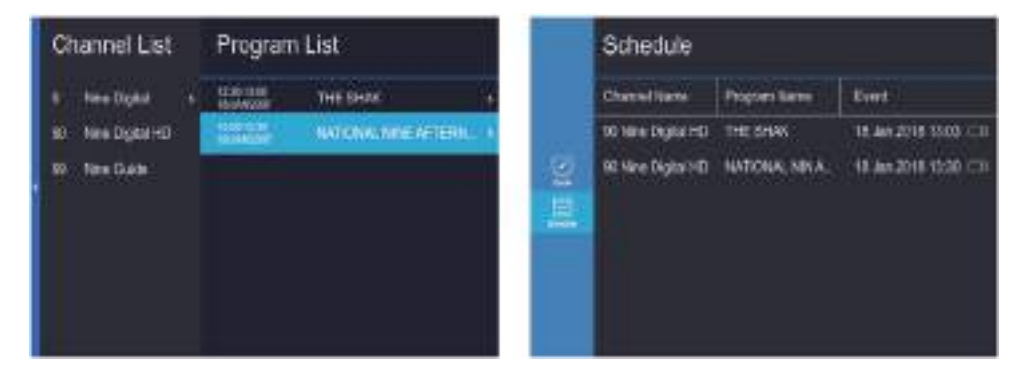

Appuyez sur le bouton **EXIT** de la télécommande pour quitter cet OSD.

## Utilisation du système de menus

#### Image

- 1. Appuyez sur le bouton **MENU** pour afficher le menu principal à l'écran.
- 2. Appuyez sur la touche ▲/▼ pour sélectionner l'option « Image ».
- 3. Appuyez sur la touche ► pour accéder au sous-menu « Image ».

| <b>San</b>  | Picture           |   |          |   |
|-------------|-------------------|---|----------|---|
| 1<br>1<br>1 | Stagram           |   |          |   |
| e i         | Test:             |   | •        |   |
| 臣           | Backlight         |   |          |   |
| Di.         | Color Temperature | • | Standard | • |
| Ċ.          | Aspect Ratio      | 4 | 169      | ٠ |
| 0           | Make Retailan     | - | Matte    |   |
| 10-1        | Open HDR          | 4 | Ado      | • |

#### Contraste

règle la clarté et l'obscurité entre les objets et l'arrière-plan.

#### Luminosité

règle la luminosité de l'image.

#### Couleur

règle les couleurs, les rendant plus claires ou plus foncées.

#### Netteté

Ajuste le contour des objets pour les rendre plus nets ou plus flous.

#### Teinte

règle la teinte de l'image.

#### Rétroéclairage

Vous pouvez changer la luminosité de tout l'écran selon vos préférences.

- 1. Appuyez sur la touche ▲/▼ pour sélectionner l'option « Rétroéclairage ».
- 2. Utilisez les boutons < />
   pour augmenter ou diminuer l'intensité du rétroéclairage.

• Rétroéclairage : règle la luminosité de l'image entière.

#### Température de Couleur

Vous pouvez changer la couleur de tout l'écran selon vos préférences.

- 1. Appuyez sur la touche ▲/▼ pour sélectionner l'option « Temp. couleur ».
- 2. Appuyez sur la touche < />
   pour sélectionner une Temp. couleur.

#### Format de l'image

- 1. Appuyez sur la touche ▲/▼ pour sélectionner l'option « Format de l'image ».
- 2. Utilisez les boutons < />
   pour changer la taille de l'image à l'écran.

#### Réduction de bruit

Appuyez sur la touche ▲/▼ pour sélectionner le mode « Réduction de bruit ». Vous pouvez sélectionner le mode approprié pour faire correspondre les images.

#### **Ouvrir HDR**

- 1. Appuyez sur la touche ▲/▼ pour sélectionner l'option « Ouvrir HDR ».
- 2. Appuyez sur la touche ◄ / pour sélectionner « Auto », « Bas », « Moyen » ou « Élevé ».

## Son

- 1. Appuyez sur le bouton MENU pour afficher le menu principal à l'écran.
- 2. Appuyez sur la touche ▲/▼ pour sélectionner l'option « Son ».
- 3. Appuyez sur la touche ► pour accéder au sous-menu « Son ».

| Na.                                                                                                    | Sound               |    |         |   |
|----------------------------------------------------------------------------------------------------|---------------------|----|---------|---|
| <b>1</b>                                                                                                    | Sound Mode          | •  | Slandan | • |
| 100 and 100 and 100 an | Equalizer           |    |         | × |
| Ê                                                                                                    | Balance             |    |         | 0 |
| 12                                                                                                    | Auto Volume Limit   | •  | at      | ۲ |
| ŏ                                                                                                    | Surround Sound      | ۲  | Off     | Þ |
| Angun<br>Alb                                                                                                    | Doby Autio Proces   | 84 | Of      |   |
| Televen                                                                                                    | AD Switch           |    |         | 2 |
| ()<br>a                                                                                                    | Digital Output Type |    | Auto    | • |

#### Mode sonore

Vous pouvez sélectionner les effets sonores à utiliser pour une émission donnée.

Votre téléviseur possède cinq réglages de son (« Standard », « Musique », « Film », « Sports », « Utilisateur ») préréglés en usine.

- 1. Appuyez sur la touche ▲/▼ pour sélectionner l'option « Mode Son ».
- 2. Appuyez sur la touche ◄ /► pour sélectionner un mode Son.
- Standard : Sélection du mode sonore normal.
- Musique : Fournit un son clair et direct pour la musique.
- Film : Fournit un son vivant et puissant pour les films.
- Sports : Accentue les graves par rapport aux autres sons.
- User : Sélectionne vos paramètres sonores personnalisés.

#### Égaliseur

Règle le mode égaliseur de son.

#### Équilibrage

Si les volumes du haut-parleur gauche et du haut-parleur droit ne sont pas identiques, vous pouvez ajuster la « Équilibrage » selon vos préférences.

Appuyez sur la touche ▲/▼ pour sélectionner l'option « Balance ».

Utilisez les touches < />
 pour diminuer ou augmenter la valeur de l'élément.

#### Limite de volume auto

Chaque station de diffusion a ses propres conditions de signal, et il n'est pas commode de régler le volume à chaque changement de chaîne. L'option « Volume automatique » permet de régler automatiquement le volume d'une chaîne en diminuant le niveau sonore lorsque le signal de modulation est élevé ou en l'augmentant lorsque le signal de modulation est faible.

- 1. Appuyez sur la touche ▲/▼ pour sélectionner l'option « Volume automatique ».
- 2. Utilisez les boutons ◄ /► pour sélectionner « Activé » ou « Désactivé ».

#### Son Surround

Ceci sert à activer le son d'ambiance pour obtenir un meilleur effet sonore.

- 1. Appuyez sur la touche ▲/▼ pour sélectionner l'option « Son Surround ».
- 2. Appuyez sur la touche ◄ / pour sélectionner « Ambiophonique » ou « Désactiver ».

#### **Processus Audio Dolby**

Cette fonction est utilisée pour régler DAP.

- 1. Appuyez sur la touche ▲/▼ pour sélectionner l'option « Processus Dolby Audio ».
- 2. Utilisez les boutons ◄ /► pour sélectionner « Activé » ou « Désactivé ».

#### Commutateur AD

Utilisez les boutons ▲/▼ pour sélectionner le Commutateur AD, puis appuyez sur le bouton **OK** ou ► pour accéder au sous-menu.

Il vous permet d'activer ou de désactiver le commutateur AD et de régler le rapport de volume en mode TNT.

#### Type de sortie numérique

Cette fonction est utilisée pour régler la sortie audio numérique.

- 1. Appuyez sur la touche ▲/▼ pour sélectionner l'option « Type de sortie numérique ».
- 2. Appuyez sur la touche 🚽 / 🕨 pour sélectionner un type de sortie numérique en mode TNT ou HDMI.

#### Type audio

Cette fonction est utilisée pour régler le type de signal audio.

- 1. Appuyez sur la touche ▲/▼ pour sélectionner l'option « Type d'audio ».
- 2. Appuyez sur la touche ◄ /► pour sélectionner un type de signal audio.

#### **Retard Audio**

Cette fonction est utilisée pour régler le type de signal audio.

- 1. Utilisez les boutons ▲/▼ pour sélectionner «Délai audio», puis appuyez sur OK ou ► pour accéder au sous-menu.
- 2. Utilisez les touches < />
   pour diminuer ou augmenter la valeur de l'élément.

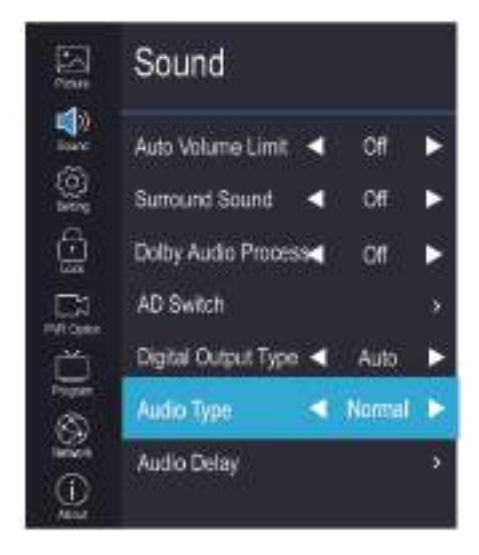

## Paramètres

- 1. Appuyez sur le bouton **MENU** pour afficher le menu principal à l'écran.
- 2. Utilisez les boutons ▲/▼ pour sélectionner l'option «Réglages».
- 3. Appuyez sur le bouton ▶ pour accéder au sous-menu «Réglages».

| 5          | Setting    |   |        |    |
|------------|------------|---|--------|----|
| 19<br>19   | Language   |   |        | ×. |
| 8          | OSD Time   | 4 | Always | ۲  |
| ĝ          | HEBTY      | 4 | On     | ٠  |
| <b>D</b> 4 | Link Setup |   |        |    |
| ď          | Time       |   |        |    |
| Napal<br>S | Reset      |   |        |    |
| t© 14      |            |   |        |    |

#### Langue

- 1. Utilisez les boutons ▲/▼ pour sélectionner le l'option «Langue OSD».
- 2. Appuyez sur le bouton **OK** ou ▶ pour sélectionner une langue appropriée pour l'OSD.

#### Temps OSD

Permet de fixer le temps que l'OSD reste affiché à l'écran.

#### HbbTV

Cette fonction est utilisée pour régler le HBBTV. Activez ou désactivez la fonction HbbTV.

#### Configuration de liaison

- 1. Appuyez sur la touche ▲/▼ pour sélectionner l'option « Configuration de liaison ».
- 2. Appuyez sur la touche ▶ pour accéder au sous-menu « Configuration de liaison ».

#### Liaison CEC

Active ou désactive la fonction Liaison CEC.

#### **HDMI ARC**

Active ou désactive la fonction HDMI ARC.

#### Mise en marche automatique

Active ou désactive la fonction Mise en marche automatique.

#### Veille automatique

Active ou désactive la fonction Veille automatique.

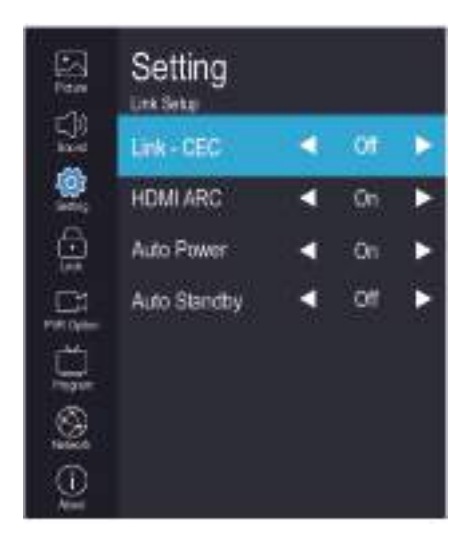

#### Temps

- 1. Appuyez sur le bouton MENU pour afficher le menu principal à l'écran.
- 2. Utilisez les boutons ▲/▼ pour sélectionner l'option «Temps».
- 3. Appuyez sur le bouton ▶ pour accéder au sous-menu «Temps».

#### Sync. auto

Vous pouvez modifier l'heure de votre téléviseur en mode manuel. En mode Auto, « l'horloge » est déterminée par le signal TNT, attendez quelques minutes sans couper l'alimentation, le téléviseur s'éteint automatiquement lorsque la mise à jour est terminée

#### Horloge -:--

Lorsque la synchronisation automatique est activée, l'horloge est issue des flux TNT ; réglez l'horloge lorsque la Sync. auto est désactivée.

#### Heure d'arrêt

Dans l'élément «Minuteur d'arrêt», appuyez sur le bouton ► ou sur **OK** pour accéder au sous-menu, réglez le jour et l'heure d'arrêt du téléviseur.

#### Heure de mise en marche

Dans l'élément «Minuteur de mise en marche», appuyez sur le bouton ► ou **OK** pour accéder au sous-menu, réglez l'heure de mise en marche du téléviseur, s'il est en mode veille. Vous pouvez également choisir le jour de la semaine durant lequel vous souhaitez contrôler votre téléviseur.

#### Minuterie du sommeil

- 1. Appuyez sur la touche ▲ /▼ pour sélectionner l'option « Minuterie de mise en veille ».
- 2. Utilisez les boutons ◄ /▶ pour sélectionner le délai souhaité (Désactivé, 10 minutes, 20 minutes, 30 minutes, 60 minutes, 90 minutes, 120 minutes, 180 minutes, 240 minutes). Remarque : La minuterie de mise en veille est annulée dès que le téléviseur est éteint ou suite à une coupure de courant. Remarque : Dès que le délai est inférieur à 60 secondes, des informations de rappel s'affichent à l'écran. Appuyez sur un bouton guelcongue pour annuler la fonction minuteur.

#### Mise en veille automatique

Appuyez sur la touche ▲/▼ pour choisir d'ouvrir ou non les fonctions Arrêt en l'absence de signal. Si cette fonction est activée, le téléviseur s'éteint lorsqu'aucun signal n'est disponible.

#### Fuseau horaire

Vous pouvez sélectionner cette option pour modifier votre fuseau horaire dans le téléviseur.

- 1. Utilisez les boutons ▲/▼ pour sélectionner l'option «Fuseau horaire».
- 2. Utilisez les boutons < />
  />
  pour sélectionner le fuseau horaire.

| 15 g          | Setting<br>Tree |   |         |    |
|---------------|-----------------|---|---------|----|
| U_JR<br>Bane  | Auto Sync       | 4 | On      | ۲  |
|               | Clock 13:01     |   |         | 8  |
|               | Of Time         |   |         | ×  |
| <b>1</b>      | Os Time         |   |         | 83 |
| č             | Sleep Timer     | • | Off     | ۲  |
| inger<br>Sala | Auto Sleep      | - | Off     |    |
| 9] ©3         | Tine Zone       | 4 | Western | •  |

#### Réinitialiser

- 1. Appuyez sur la touche « ▲/▼ » pour sélectionner l'option « Réinitialisation ».
- 2. Appuyer sur le bouton ► ou «OK» pour confirmer.
- 3. Appuyez sur «Oui» pour confirmer à nouveau, le téléviseur s'éteint automatiquement et restaure tous les paramètres par défaut.

## Verrouillage

La fonction «Verrouillage» verrouille automatiquement les programmes jugés inappropriés pour les enfants. L'utilisateur doit d'abord entrer un mot de passe avant de pouvoir configurer ou modifier l'une des restrictions de verrouillage.

- 1. Appuyez sur le bouton **MENU** pour afficher le menu principal à l'écran.
- 2. Appuyez sur la touche ▲/▼ pour sélectionner l'option « Verrouillage ».
- Appuyez sur le bouton ► pour accéder au sous-menu «Verrouillage», le menu «Entrer le mot de passe» apparaît, entrez un mot de passe à 4 chiffres pour accéder au sous-menu «Verrouillage» (le mot de passe par défaut et universel est 1980).

#### Verrouillage du système

Activez ou désactivez la fonction de verrouillage.

- 1. Appuyez sur la touche ▲/▼ pour sélectionner l'option « Verrouillage du système ».
- 2. Utilisez les boutons ◄ / pour sélectionner « Activé » ou « Désactivé ».

#### Définition du mot de passe

1. Appuyez sur la touche ▲/▼ pour sélectionner l'option « Définir un mot de passe ».

2. Entrez votre mot de passe à 4 chiffres pour accéder au sous-menu « Définir le mot de passe ». Entrez 4 chiffres pour votre nouveau mot de passe. Dès que les 4 chiffres sont entrés, le curseur passe à l'élément « Confirmer le mot de passe », entrez de nouveau les 4 chiffres pour mémoriser le nouveau mot

de passe.

Lorsque les programmes sont verrouillés, vous pouvez également appuyer sur les touches Menu, Info, etc. Vous pouvez ensuite appuyer sur la touche < />
/>
pour revenir à la fenêtre de saisie du mot de passe.

#### Contrôle parental

Cette option n'est disponible qu'en mode TNT.

- 1. Appuyez sur la touche ▲/▼ pour sélectionner l'option « Accord parental ».

#### Code PIN CI CAM

Régler la fonction Code PIN CI CAM.

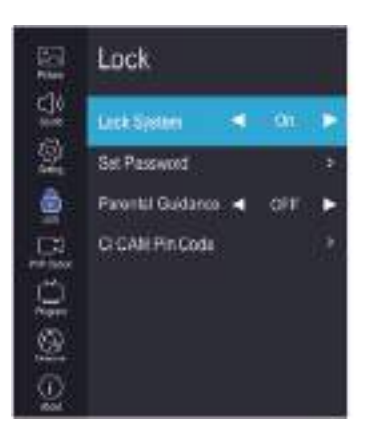

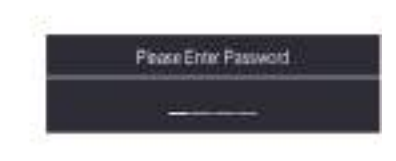

## **Options PVR**

- 1. Appuyez sur le bouton MENU pour afficher le menu principal à l'écran.
- 2. Utilisez les boutons ▲/▼ pour sélectionner l'option «Options PVR».
- 3. Appuyez sur le bouton ► pour accéder au sous-menu «Options PVR».

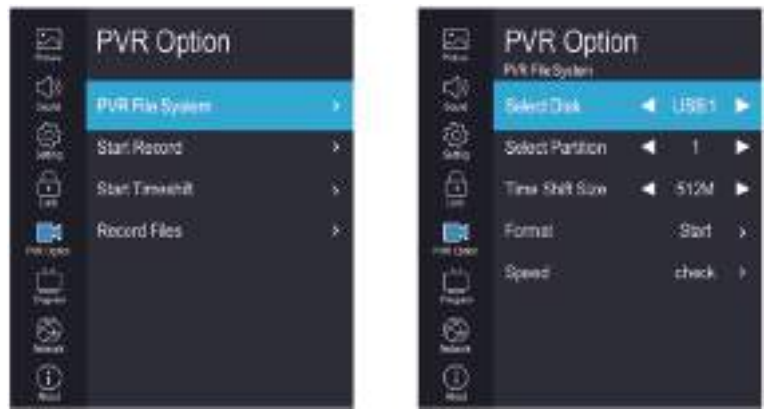

#### Système de fichiers PVR

- 1. Appuyez sur la touche ▲/▼ pour sélectionner l'option « Système de fichiers PVR ».
- 2. Appuyez sur le bouton **OK** ou ► pour accéder au sous-menu en mode TVN.

Connectez le disque USB au port USB standard avant d'utiliser le PVR.

- Sélectionner disque : Appuyez sur le bouton « OK » pour accéder au sous-menu et utilisez « < />> » pour choisir un disque pour le PVR.
- Taille du Time-Shift : Affiche le tampon utilisé pour le PVR.
- Début du formatage : Appuyez sur le bouton « OK » pour accéder au sous-menu formatage.
- Vitesse : Affichez la vitesse d'écriture/lecture du disque.

#### Avertissement :

- Le disque doit être formaté lors de la première utilisation avec le PVR, alors sauvegardez les données originales sur le disque. Il est recommandé d'utiliser un disque spécial avec le PVR. Ne modifiez pas le fichier PVR dans le PC.
- 2. Le temps n'est pas toujours précis, juste pour référence.

| CH 9 Nine Digital |          | Are you sure want to stop PVR? |
|-------------------|----------|--------------------------------|
| 00:00:09          | 03:50:25 | Yes No                         |

#### Lancer l'enregistrement

Utilisez les boutons ▲/▼ pour sélectionner «Démarrer l'enregistrement», si l'appareil de stockage est prêt, appuyez sur le bouton «**OK**» pour lancer l'enregistrement.

Les menus d'enregistrement disparaissent au bout de 5 secondes, appuyez sur la touche « MENU » pour les afficher de nouveau. Pendant l'enregistrement, appuyez à nouveau sur la touche « • », puis vous pouvez choisir d'arrêter l'enregistrement ou de continuer :

#### Commencer le décalage

Dans la chaîne TNT, appuyez sur la touche « 
/II » pour suspendre, appuyez de nouveau sur cette touche pour reprendre la lecture.

Il s'agit du « Décalage ». Pendant la suspension, les images sont temporairement stockées dans le disque, de sorte que les programmes ne manqueront pas la période de suspension, la durée de la suspension est fonction de la taille de l'espace tampon du disque.

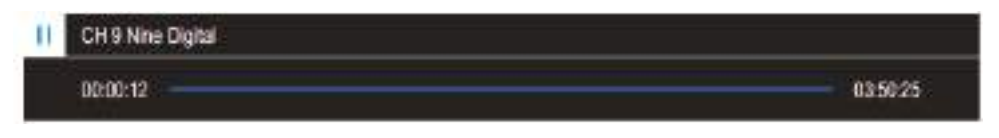

Cette fonction prend en charge les fonctions d'avance rapide et de rembobinage. Appuyez sur le bouton « **4/**→> pour reculer ou avancer.

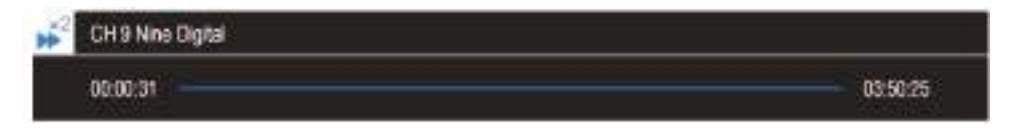

#### Enregistrer des fichiers

Appuyez sur la touche ▲/▼ pour sélectionner la « Liste enregistrée ». Si le périphérique de stockage est prêt, appuyez sur «**OK**» pour vérifier la liste des enregistrements.

- 1) Utilisez les boutons ▲/▼ pour sélectionner le fichier d'enregistrement.
- 2) Utilisez les boutons > et «OK» pour supprimer le fichier sélectionné.

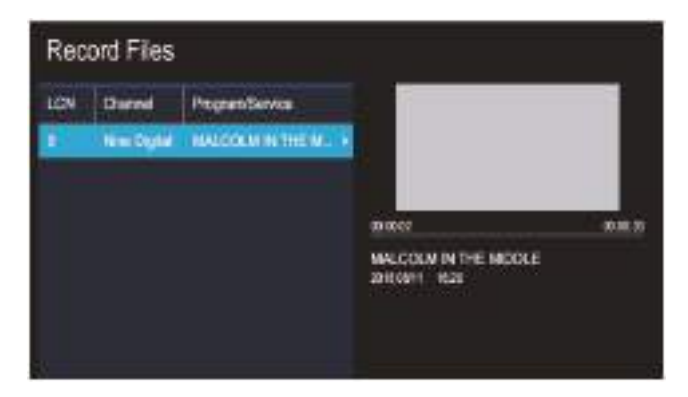

#### Programme

- 1. Appuyez sur le bouton MENU pour afficher le menu principal à l'écran.
- 2. Utilisez les boutons ▲/▼ pour sélectionner l'option «Programme».
- 3. Appuyez sur le bouton ► pour accéder au sous-menu «Programme».

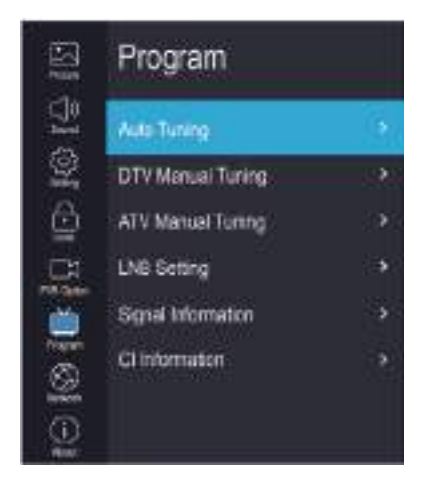

#### Recherche automatique

Utilisez les boutons ▲/▼ pour sélectionner l'option «Recherche automatique». Le nombre de chaînes trouvées s'affiche à l'écran.

Remarque : Appuyez sur le bouton EXIT pour quitter toute la recherche.

#### Recherche manuelle TNT

Vous pouvez utiliser les boutons 
/▶ ou entrer un numéro afin de choisir une chaîne. Appuyez ensuite sur le bouton «OK» pour lancer la recherche, le téléviseur mémorise les chaînes TVN, s'il y a un signal TVN présent.

#### Recherche manuelle ATV

En mode TVA/TVN, vous pouvez choisir « Recherche manuelle des chaînes analogiques » pour accéder au menu « Recherche manuelle des chaînes analogiques ».

#### Chaîne actuelle

#### Système de couleur

Sélectionner l'option « Système de couleur », appuyez sur ◄ /▶ de la télécommande pour la modifier. Le système de couleur change dans l'ordre suivant : PAL-N, PAL-M, NTSC ou AUTO.

#### Réglage fin

Si l'image ou le son du programme télé est de mauvaise qualité, vous pouvez utiliser « Réglage fin » pour l'affiner.

#### Fréquence

Vous pouvez voir la fréquence des chaînes recherchées.

#### Enregistrer

Vous pouvez voir la chaîne que vous avez choisie.

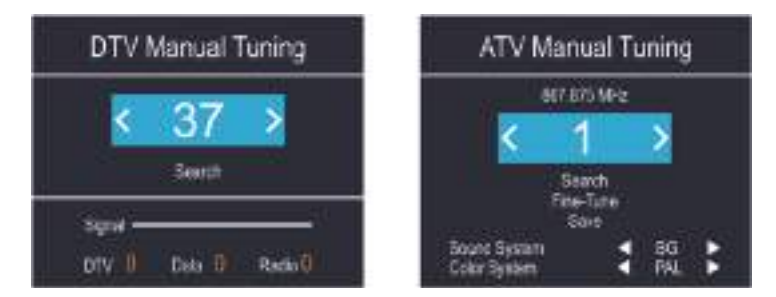

Réglage du LNB (bloc-convertisseur à faible bruit) Cette fonction est utilisée pour régler les paramètres DVBS.

#### Informations sur le signal (TVN seulement)

- 1. Utilisez la touche ▲/▼ pour sélectionner l'option « Informations sur le signal ».
- 2. Appuyez sur le bouton «OK» ou ►, pour voir des informations sur la chaîne numérique.

#### **REMARQUE** :

Qualité du signal/Intensité du signal (TNT seulement) : Contrairement aux chaînes analogiques dont la qualité de réception peut varier, les chaînes numériques doivent avoir une bonne qualité de réception sans quoi elles ne peuvent être reçues. Ainsi, contrairement aux chaînes analogiques, il est impossible d'effectuer un réglage fin sur une chaîne numérique. Si la force du signal indique que le signal est faible, une solution possible est de régler votre antenne pour l'améliorer. Il faut régler l'antenne jusqu'à trouver la meilleure position donnant le signal le plus fort.

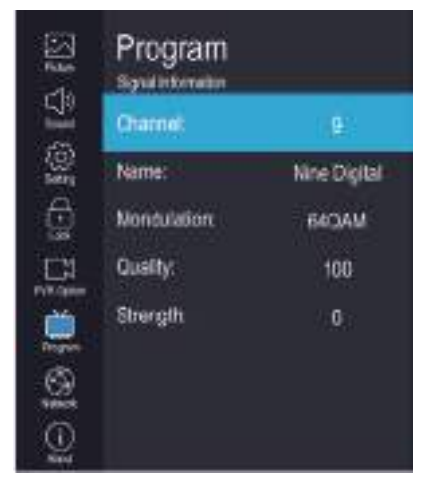

*Informations sur la carte Cl* Fonction d'information Cl.

#### Réseau

- 1. Appuyez sur le bouton MENU pour afficher le menu principal à l'écran.
- 2. Appuyez sur la touche ▲/▼ pour sélectionner l'option « Réseau ».
- 3. Appuyez sur la touche ► pour accéder au sous-menu « Réseau ».

#### Wi-Fi

Lorsque le réseau sans fil Wi-Fi sera utilisé, si vous sélectionnez le balayage automatique, sélectionnez l'option « Balayage automatique » et appuyez sur la touche pour sélectionner votre réseau Wi-Fi, puis saisissez le mot de passe pour connecter votre réseau Wi-Fi.

Si vous sélectionnez la saisie manuelle, sélectionnez l'option « Saisie manuelle », puis configurez les paramètres IP, Nemask, Gateway et DNS en séquence. Une fois le réglage terminé, appuyez sur l'option « Connecter ».

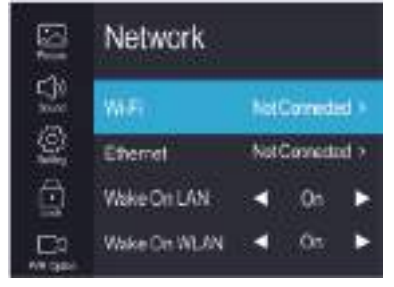

#### Ethernet

Lorsque le réseau filaire est utilisé et que vous sélectionnez le réglage de l'adresse IP dynamique, allez à « DHCP » dans « Configuration », puis cliquez sur « Réglage » et appuyez sur la touche « Connecter » pour y accéder. Si vous sélectionnez le réglage de l'adresse IP statique, allez à « Statique » dans la « Configuration », puis configurez l'IP, Nemask, Gateway et DNS dans l'ordre. Une fois le réglage terminé, appuyez sur l'option « Connecter ».

#### LAN/WLAN de mise en marche

Réglez le téléphone mobile pour qu'il entre dans le même segment de réseau que le téléviseur. Lorsque le téléphone mobile entre sur YouTube, vous trouverez une icône dans le coin supérieur droit. Lorsque vous cliquez sur cette icône, vous pouvez rechercher le téléviseur, puis appuyer pour le mettre en marche.

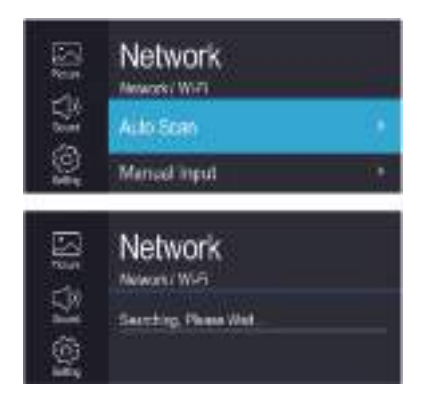

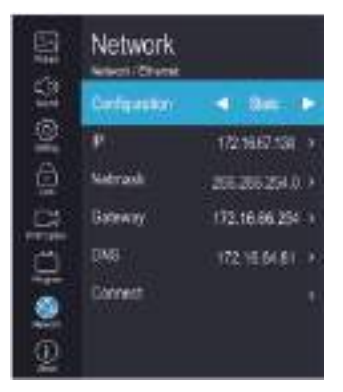

## À propos de

- 1. Appuyez sur le bouton MENU pour afficher le menu principal à l'écran.
- 2. Appuyez sur la touche ▲/▼ pour sélectionner l'option « À propos de ».
- 3. Appuyez sur la touche ► pour accéder au sous-menu « À propos de ».

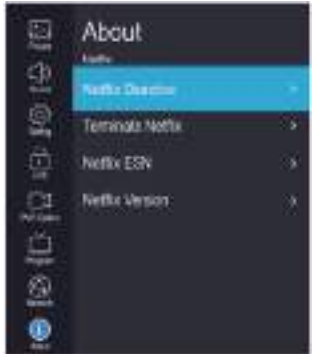

#### Netflix

#### **Désactiver Netflix**

- 1. Appuyez sur la touche « ▲/▼ » pour sélectionner l'option « Désactiver Netflix ».
- 2. Appuyez sur le bouton «▶» ou «OK» pour confirmer.
- 3. Appuyez sur « OUI » pour confirmer à nouveau, Netflix sera activé.

#### Arrêter Netflix

- 1. Utilisez les touches ▲/▼ pour sélectionner l'option «Arrêter Netflix».
- 2. Appuyez sur le bouton «▶» ou «OK» pour confirmer.
- 3. Appuyez sur « OUI » pour confirmer à nouveau, Netflix sera arrêté.

#### **Netflix ESN**

Affiche les informations relatives à Netflix Esn.

#### Version du Netflix

Affiche la version du Netflix.

#### Afficher le contrat de licence utilisateur final

- Appuyez sur la touche ▲/▼ pour sélectionner l'option « Afficher le contrat de licence de l'utilisateur final ».
- 2. Appuyez sur le bouton «>» ou «OK» pour afficher Voir le contrat de licence d'utilisateur final.

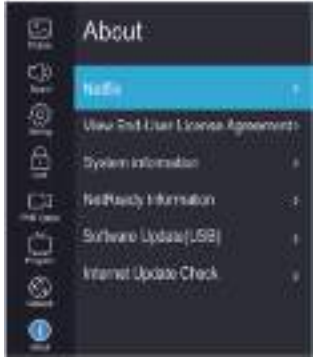

#### Informations système

- 1. Appuyez sur la touche ▲/▼ pour sélectionner l'option « Informations sur le système ».
- 2. Appuyez sur le bouton ► ou «OK» pour afficher les informations système.

#### Informations Net Ready

- 1. Utilisez la touche ▲/▼ pour sélectionner l'option « Informations Net Ready ».
- 2. Appuyez sur le bouton > ou «OK» pour afficher les informations réseau disponibles.

#### Mise à jour du logiciel (USB)

Lorsque le téléviseur doit être mis à jour, veuillez copier le nouveau logiciel sur une clé USB et insérez celle-ci dans le téléviseur, puis suivez les étapes suivantes.

- 1. Appuyez sur la touche ▲/▼ pour sélectionner l'option « Mise à jour du logiciel ».
- 2. Appuyez sur le bouton «▶» ou «OK» pour confirmer.
- Appuyez sur « OUI » pour confirmer à nouveau, le téléviseur se met à jour par USB. Veuillez patienter quelques minutes sans couper l'alimentation, le téléviseur s'éteint automatiquement lorsque la mise à jour est terminée.

#### Vérification de la mise à jour par Internet

Cette option peut mettre à jour le téléviseur par Internet.

## Utilisation du bouton Home

#### Assistant de paramétrage

Appuyez sur le bouton «HOME» pour accéder à l'interface d'accueil.

## Configuration de la source

Utilisez les boutons fléchés pour sélectionner une source et appuyez sur OK pour confirmer.

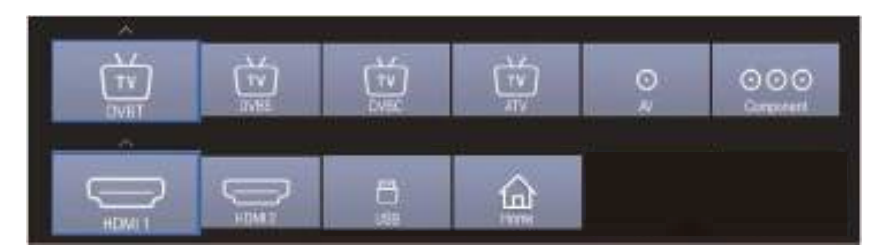

## Configuration des applications

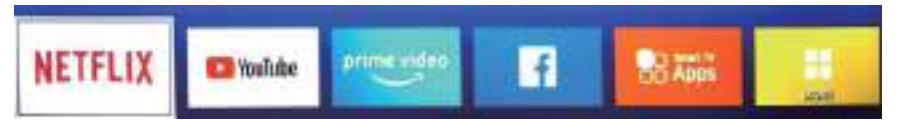

### 1) NETFLIX

1. Utilisez les boutons fléchés pour sélectionner l'icône \_\_\_\_\_, puis appuyez sur «**OK**» pour accéder à NETFLIX.

NETFLIX

- 2. Utilisez les boutons fléchés pour sélectionner une vidéo et appuyez sur «**OK**» pour lancer la lecture. Appuyez sur la touche « MENU » pour quitter la lecture.
- 3. Utilisez les touches fléchées pour parcourir les pages. Appuyez sur la touche « MENU » pour retourner au menu principal et sur « EXIT » pour quitter.

| 1         2         4         3         5         7         3         8         8         8         8         8         8         8         8         8         8         8         8         8         8         8         8         8         8         8         8         8         8         8         8         8         8         8         8         8         8         8         8         8         8         8         8         8         8         8         8         8         8         8         8         8         8         8         8         8         8         8         8         8         8         8         8         8         8         8         8         8         8         8         8         8         8         8         8         8         8         8         8         8         8         8         8         8         8         8         8         8         8         8         8         8         8         8         8         8         8         8         8         8         8         8         8         8         8         8         8 | Englishter<br>Provinci (44) der etter) |
|----------------------------------------------------------------------------------------------------|----------------------------------------|
| Test State                                                                                                    |                                        |

### 2) YouTube

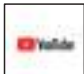

, puis appuyez sur «OK» pour accéder

- 1. Utilisez les boutons fléchés pour sélectionner l'icône à Youtube.
- 2. Utilisez les boutons fléchés pour sélectionner une vidéo et appuyez sur «**OK**» pour lancer la lecture. Appuyez sur la touche « BACK » pour quitter la lecture.

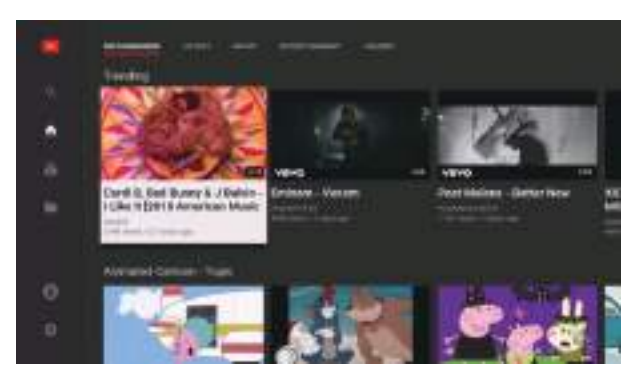

3. Appuyez sur la touche ▼ pour ouvrir ou fermer le menu de commande pendant la lecture.

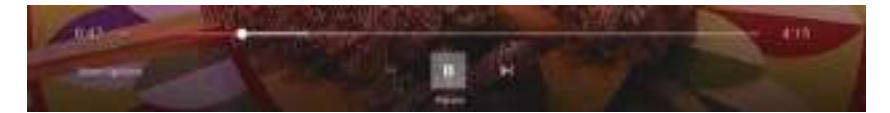

#### 3) Facebook

1. Utilisez les boutons fléchés pour sélectionner l'icône Facebook.

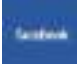

, puis appuyez sur «**OK**» pour accéder à

- Rendez-vous sur le site https://www.facebook.com/device sur votre téléphone intelligent ou votre ordinateur pour obtenir le code et saisir le code.
- 3. Utilisez les boutons fléchés pour parcourir les pages et appuyez sur «**OK**» pour visualiser.
- Appuyez sur la touche « BACK » pour revenir au menu principal et sur « EXIT » pour quitter Facebook.

Bouton rouge : connexion ou déconnexion de Facebook. Bouton vert : actualiser la page actuelle.

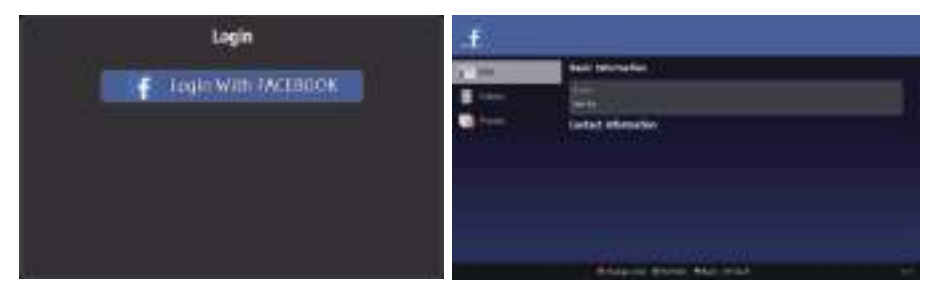

#### 4) Twitter

 Utilisez les boutons fléchés pour sélectionner l'icône à Twitter. , puis appuyez sur «**OK**» pour accéder

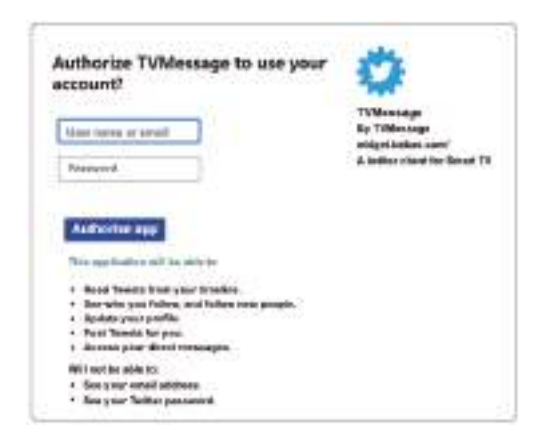

Stars M

 Entrez l'adresse e-mail et le mot de passe appropriés, puis sélectionnez le bouton « Autoriser l'application » et appuyez sur «OK» pour vous connecter.

| 4 |                                          | -              |
|---|------------------------------------------|----------------|
| 4 |                                          | -              |
| ÷ | States Sectors                           | alar a c       |
| 產 | 1711772130001                            | 1.<br>         |
| 1 |                                          |                |
| é |                                          |                |
|   | Bloost a loss bills a loss a loss of the | and the second |

3. Appuyez sur la touche fléchée pour parcourir les pages ; appuyez sur « BACK » pour revenir au menu principal et sur « EXIT » pour quitter Twitter.

Bouton rouge : se connecter ou se déconnecter de Twitter. Bouton vert : actualiser la page actuelle. Bouton jaune : Twitter à nouveau. Bouton bleu : Rechercher twitter.

#### 5) Météo YAHOO

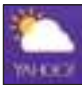

, puis appuyez sur «**OK**» pour accéder

- Utilisez les boutons fléchés pour sélectionner l'icône à la météo YAHOO.
- 2. Entrez une ville pour obtenir les informations météorologiques.

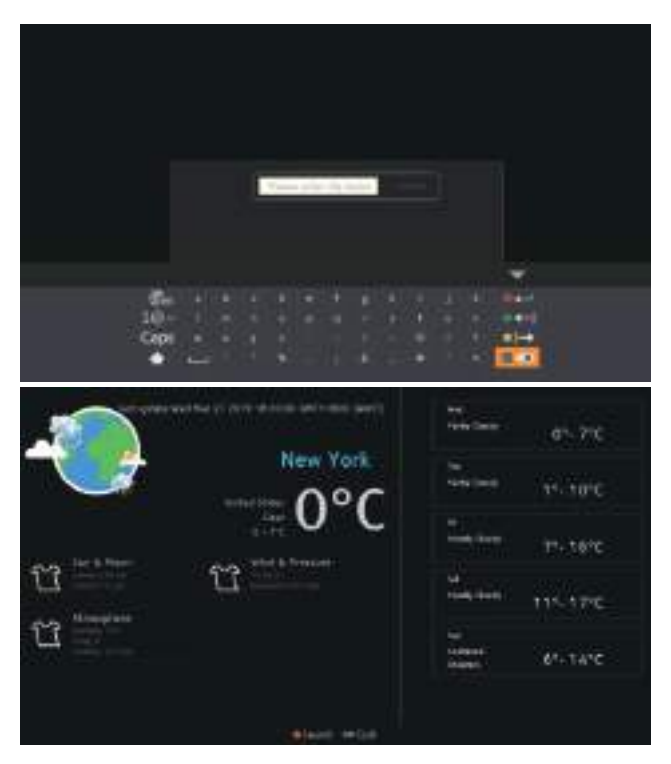

## Configuration des paramètres

Appuyez sur la touche fléchée pour régler l'image, le son, le réglage, le verrouillage, l'option PVR, le programme, le réseau ou à propos.

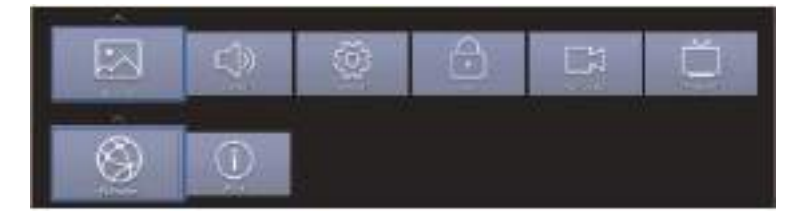

### Référence

## Dépannage

Si vous avez un problème, consultez les solutions pour chaque symptôme indiqué ci-dessous. Les symptômes suivants peuvent être causés par un réglage inapproprié plutôt que par un dysfonctionnement réel de l'unité. Si le problème persiste, contactez le centre de service à la clientèle, consultez la page précédente pour en obtenir les coordonnées.

| Symptômes                | Solutions Possibles                                                                 |
|--------------------------|-------------------------------------------------------------------------------------|
|                          | Vérifiez que le cordon d'alimentation est branché et que la prise de courant est    |
| Pas d'alimentation       | sous tension. Débranchez puis branchez le cordon d'alimentation après               |
|                          | Vérifiez la connexion de l'antenne                                                  |
| Pas d'image              | La station neut avoir des problèmes, syntonisez une autre station. Réglez le        |
| r as u mage              | contraste et la luminosité.                                                         |
|                          | Augmentez le volume.                                                                |
|                          | Vérifiez si le son du téléviseur est coupé, appuyez sur le touche SILENCIEUX de     |
|                          | la télécommande.                                                                    |
|                          | Vérifiez les réglages sonores.                                                      |
| Image normale mais       | Si des appareils externes sont utilisés, vérifiez que leurs volumes ne sont pas     |
| pas de son               | trop faibles ou coupés.                                                             |
|                          | Si vous utilisez des entrees AVI ou Composantes, assurez-vous que les cables        |
|                          | Sont correctement connectes et ne sont pas desseries.                               |
|                          | Assurez-vous que la sortie casque n'est nas utilisée                                |
|                          | Vérifiez la connexion de l'antenne et l'état de celle-ci. Si vous utilisez l'entrée |
| Son normal mais          | Composante, vérifiez les connexions des composants, des connexions                  |
| couleur anormale ou      | incorrectes ou lâches peuvent causer des problèmes de couleur ou donner un          |
| pas u illiage            | écran noir.                                                                         |
|                          | Les piles de la télécommande peuvent être épuisées, les changer si nécessaire.      |
| Pas de réponse à la      | Nettoyez la lentille de la télécommande. La distance entre le téléviseur LED et la  |
| télécommande             | télécommande doit être au maximum 8 m, avec l'angle d'utilisation recommandé        |
|                          | et aucun obstacle sur sa trajectoire.                                               |
| Des points en couleur    | Bien qu'un écran LED soit fabriqué avec une technologie de haute précision et       |
| peuvent apparaître à     | que 99,99% ou plus des pixels soient intacts, des points noirs ou brillants         |
| l'écran                  | peuvent apparaître (rouge, bleu ou vert) constamment sur l'écran. Il s'agit d'une   |
|                          | propriété structurelle des écrans LED et non un dysfonctionnement.                  |
|                          | Eloignez le televiseur des sources electriques bruyantes telles que voltures,       |
|                          | Les interférences électriques atmosphériques telles que orages proches ou           |
| L'image se               | lointains peuvent provoquer une décomposition de l'image                            |
| décompose                | Laissez un espace suffisant entre l'équipement en option et le téléviseur.          |
|                          | Vérifier l'antenne et sa connexion.                                                 |
|                          | Éloignez l'antenne de tout câble d'alimentation et câble d'entrée/sortie.           |
| Après une recherche      | Vérifiez que votre zone est couverte par les émissions vidéo numériques.            |
| automatique, seules      | Essayez de rechercher manuellement les chaînes manquantes.                          |
| quelques chaînes sont    | Vérifiez que vous utilisez le type d'antenne approprié - veuillez vous référer à la |
| disponibles              | page. 16 «Connexion d'antenne».                                                     |
| Impossible de            | Várifiaz aj la abaîna a átá varravilláa par las ráglagos du manu principal          |
| chaîne                   | verniez si la channe a ele verrouniee par les reglages du menu principal.           |
|                          | Vérifiez la connexion du câble USB et d'alimentation. Le disque dur n'a pas été     |
| Pas de reproduction à    | formaté. Assurez-vous que le disque USB est compatible et que les formats de        |
| partir du dispositif USB | données multimédia sont pris en charge                                              |

| L'image est déformée,<br>macrobloc, petit bloc,<br>points, pixélisation,<br>etc. | La compression des contenus vidéo peut provoquer des distorsions, en<br>particulier sur les images en mouvement rapide telles qu'en sport et films<br>d'action.                  |
|----------------------------------------------------------------------------------|----------------------------------------------------------------------------------------------------|
| Bruit du haut-parleur                                                            | Vérifiez les connexions des câbles, assurez-vous qu'un câble vidéo n'est pas<br>connecté à une entrée audio. Le faible niveau du signal peut provoquer une<br>distorsion sonore. |
| Le téléviseur s'éteint<br>soudainement                                           | Vérifiez si le minuteur d'extinction ou de mise en veille est activé.                                                                                                    |
| Le téléviseur s'allume<br>soudainement                                           | Vérifiez si le minuteur d'allumage est Activé dans le menu de configuration.                                                                                                    |
| L'image ne s'affiche<br>pas en plein écran                                       | Vérifiez d'abord s'il est causé par le signal d'entrée. Puis essayez de régler le Zoom dans le menu Fonctions.                                                                   |

#### MODE DE PRISE EN CHARGE :

Votre produit est garanti pendant 2 ans.

Pour toute demande de prise en charge, prenez contact avec le SAV au 0811 382 272. Il vous sera alors demandé la pièce défectueuse et la facture d'origine attestant du règlement du produit. Nous pourrons être amenés à vous demander des photos de votre appareil.

#### DÉFAUT DÛ À L'EMBALLAGE :

Si, après avoir déballé le produit ou l'appareil, vous n'arrivez pas à l'utiliser selon sa configuration prévue, contactez le service à la clientèle dans les 72 heures ouvrées.

#### **EXCLUSIONS DE GARANTIE**

### EXCLUSIONS DE GARANTIE LIÉES À L'ORIGINE DES DOMMAGES

La garantie ne s'applique pas en cas de dommage matériel accidentel, elle ne couvre notamment pas les détériorations et pannes ayant résulté :

- d'une mauvaise installation (d'un mauvais montage) ou d'une mauvaise utilisation ou d'un mauvais entretien du produit.
- utilisation inappropriée du matériel ou ne respectant pas les instructions du guide d'utilisation.
- de foudre, inondation, incendie, surtension, choc, d'une mauvaise aération, chute, décoloration due à l'action de la lumière, inflammation, humidité, chauffage excessif sans humidificateur, mise à la terre incorrecte ou présence d'insectes.
- de réparations effectuées et/ou de toute intervention sur le matériel et/ou ouverture de celui-ci par une personne non agréée par le constructeur.
- de l'entretien, de la réparation ou du remplacement de pièces par suite d'usure normale ou d'un défaut d'entretien.
- de la modification de la construction et des caractéristiques d'origine du produit garanti.
- de la corrosion, de l'oxydation, d'un mauvais branchement ou d'un problème d'alimentation externe.

#### EXCLUSIONS DE GARANTIE LIÉES À LA NATURE DU DOMMAGE (DOMMAGES INDIRECTS)

La garantie ne porte que sur le droit à la réparation ou au remplacement du produit garanti. En conséquence, les dommages indirects résultant d'une panne ou d'une détérioration ne sont pas couverts par la garantie et notamment :

- Les frais de mise en service, de réglage, de nettoyage ;
- Les dommages de toute nature découlant de l'indisponibilité du produit garanti durant la période comprise entre la détérioration et la panne et la réparation ou le remplacement du produit garanti.

#### AUTRES EXCLUSIONS

- Les détériorations et pannes relevant des exclusions spécifiques prévues dans la garantie constructeur du produit garanti, telles que mentionnées dans le guide d'utilisation du produit ;
- Les détériorations d'ordre esthétique ;
- Les produits garantis que le client n'est pas en mesure de retourner ou ceux qui sont retournés sans leurs accessoires.

#### **RÈGLE DES PIXELS**

 Conformément à la norme ISO 13406-2, un produit est considéré comme défectueux lorsque le nombre de pixels morts ou éclairés est supérieur à 3.

#### Déclaration de conformité UE :

Market Maker Brand Licensing, déclare par la présente que cet équipement conforme aux exigences essentielles et aux autres dispositions pertinentes de la directive 2014/53/UE.

La déclaration de conformité peut être consultée à l'adresse suivante : http://www.mms-support.net/OTA/ECD\_MMBL\_HY-TVS32HD-009.pdf

## ÉLIMINATION DES PRODUITS ÉLECTRIQUES ET ÉLECTRONIQUES PAR LES UTILISATEURS FINAUX DANS L'UNION EUROPÉENNE

Ce symbole sur le produit ou sur le récipient indique que ce produit ne peut pas être éliminé avec les déchets généraux. L'utilisateur a la responsabilité d'éliminer ce type de déchets en les jetant dans un « point de recyclage » spécifiquement prévu pour les déchets électriques et électroniques. La collecte sélective et le recyclage des équipements électriques contribuent à préserver les ressources naturelles et justifient le recyclage des déchets dans le but de protéger l'environnement et la santé. Afin de recevoir de plus amples informations sur la collecte et le recyclage des déchets ménagers ou l'établissement où le haut-parleur a été acheté.

Le symbole de « poubelle barrée d'une croix » indique que ces produits doivent être collectés et mis au rebut séparément des ordures ménagères.

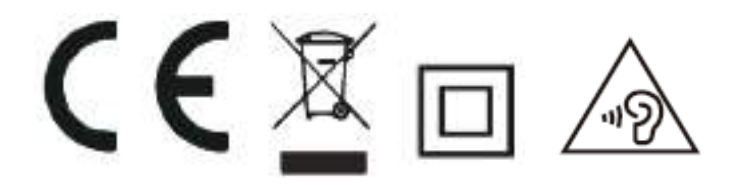

## Pour éviter d'endommager votre ouïe, n'écoutez pas à volume élevé pendant de longues périodes.

Importé/distribué par MARKET MAKER GROUP S.A. 79/81 Ancienne route Nationale 7 69570 Dardilly France

# HYUNDAI

Fabriqué sous licence de HYUNDAI Corporation Holdings, Corée Importé et distribué par Market Maker Group S.A.